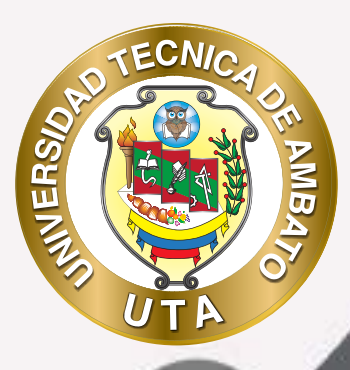

90

## **MANUAL DE USO** Plataforma educativa Gestion calificaciones

DCODV DIRECCIÓN DE EDUCACIÓN CONTINUA A DISTANCIA Y VIRTUAL

+ información: deadv.uta.edu.ec

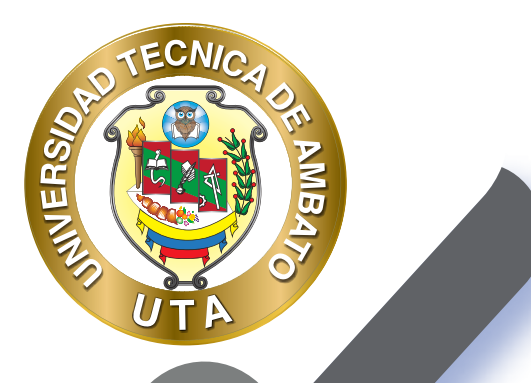

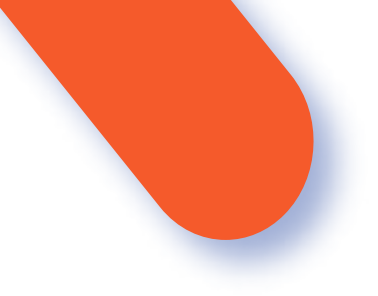

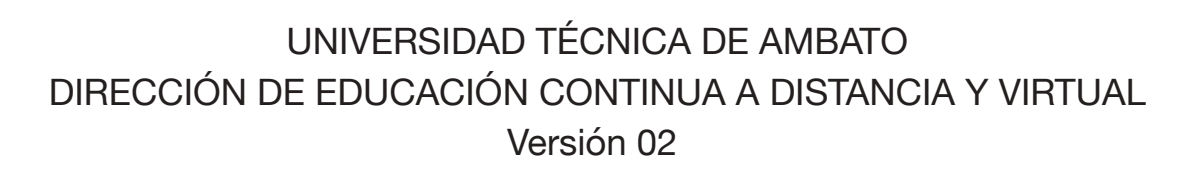

Elaboración: Mg. Miguel Miniguano López Diseño: Ing. David Chávez Pasquel Aprobación: Ph.D Carlos Meléndez Tamayo

Primera Edición: Abril 2020 Ambato - Ecuador

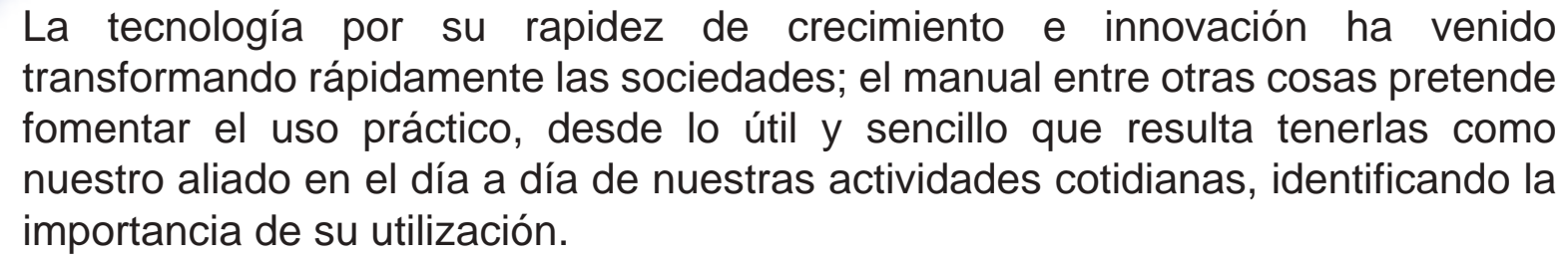

MILER

Es por esto que, la Universidad Técnica de Ambato consiente que los procesos de capacitación continua fortalecen, actualizan y perfeccionan tanto en el desarrollo personal, así como también, en el ámbito profesional.

En ese sentido la Dirección de Educación Continua, a Distancia y Virtual (DEaDV) elaboró este material de apoyo enfocado al correcto uso de la Plataforma Educativa, dirigido a la planta docente titular y ocasional de la institución, el mismo que permitirá incentivar y desarrollar habilidades prácticas en el uso de las herramientas informáticas básicas para su crecimiento.

"La verdadera educación consiste en obtener lo mejor de uno mismo." Mahatma Gandhi

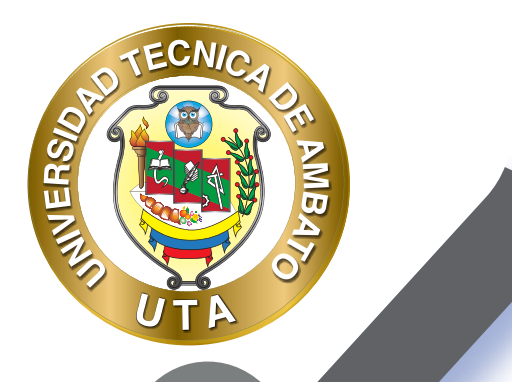

## **GESTIÓN DE CALIFICACIONES**

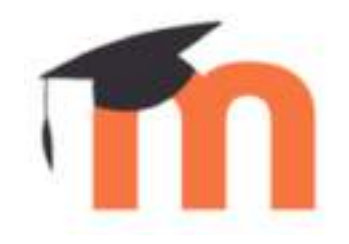

Evaluar no consiste únicamente en la corrección de las tareas que el alumno ha realizado, ya que implica, además, aspectos como la participación en otras actividades, como, por ejemplo: foros, debates de discusión, etc. La evaluación no puede fijarse en hechos aislados, sino que debería tener en cuenta el progreso global del alumno durante el desarrollo de la actividad formativa.

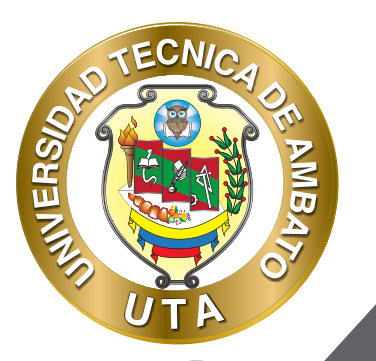

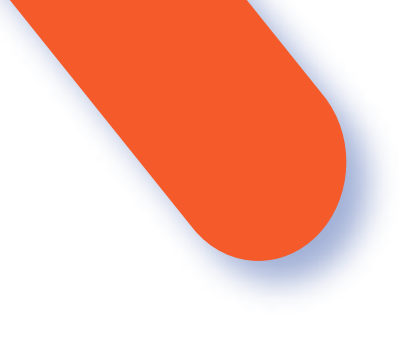

## ¿QUÉ SON LAS CALIFICACIONES?

Las calificaciones son puntuaciones atribuidas a los participantes en un curso de Moodle.

## ¿PARA QUÉ SIRVE EL LIBRO DE CALIFICACIONES?

El Libro de calificaciones en Moodle nos sirve para poder asignar "pesos o valores" a los distintos elementos o categorías de calificación evaluables dentro de un curso.

En los cursos online cada actividad evaluable (foros, cuestionarios, tareas, ejercicios, evaluaciones finales, etc.) propuesta al alumnado, constituye un "Ítem de calificación" que se pueden agrupar en "Categorías de calificación", combinando éstas podemos establecer la calificación final de curso a través del Libro de Calificaciones.

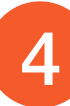

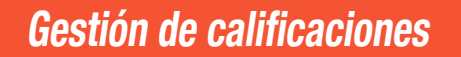

MINERS

Se accede pulsando s o b r e "Calificaciones" en el menú izquierdo del curso

Al acceder al Libro de calificaciones, se presenta la Vista del Informe de Calificador, apareciendo una tabla en la que cada fila corresponde a un estudiante y cada columna a una actividad, salvo la última que presenta la calificación total.

| nforme del Calificador                                                                                                    |               |                                              | 1.2                                                                                                    | Milenade Calibrator # |                                                                                                    |                                                                                                    |                                 |  |
|----------------------------------------------------------------------------------------------------|---------------|----------------------------------------------|----------------------------------------------------------------------------------------------------|-----------------------|----------------------------------------------------------------------------------------------------|----------------------------------------------------------------------------------------------------|---------------------------------|--|
| Vice Colgrades                                                                                                    | <b>Pulate</b> | Realizable Jahran mi                         | moto francia                                                                                                    |                       |                                                                                                    |                                                                                                    |                                 |  |
| Marie deCalitation                                                                                                    | House on      | athatte bharaitead                           | Anto Minimproc                                                                                                    | e Vessionale I        | Ateria                                                                                                    |                                                                                                    |                                 |  |
| open with the Table Instant                                                                                                    | Alemini A     |                                              |                                                                                                    |                       |                                                                                                    |                                                                                                    |                                 |  |
| odos los participa                                                                                                    | antes:3       | 1/3                                          |                                                                                                    |                       |                                                                                                    |                                                                                                    |                                 |  |
|                                                                                                    |               |                                              |                                                                                                    |                       |                                                                                                    |                                                                                                    |                                 |  |
|                                                                                                    |               |                                              |                                                                                                    |                       |                                                                                                    |                                                                                                    |                                 |  |
| Numbers Enter A. B.                                                                                                    | C D C 4       | G 11 1 1 1 1 1 1 1 1                         | 0 = 0 = 3 1 = 9                                                                                                    | W S Y Z               |                                                                                                    |                                                                                                    |                                 |  |
| Novikes A, B  <br>Apertointie                                                                                                    | C D C 4       |                                              | 0 # 0 # 8 7 9 V<br>0 # 6 # 1 # V                                                                                        | X X X Z<br>W X Y Z    |                                                                                                    |                                                                                                    |                                 |  |
| Kowitek<br>Apertonia                                                                                                    | C D C 4       |                                              | 0 7 0 8 8 1 9 9<br>0 7 0 8 1 1 9 9<br>Generate V13 =                                                                    | W K Y Z               |                                                                                                    |                                                                                                    |                                 |  |
| Aneres A B A                                                                                                    | C D E #       | G (m) ( ( ) ( ) ( ) ( ) ( ) ( ) ( ) ( ) (    | 0 = 0 = 2 = 1 = v<br>0 = 0 = 1 = 1 = v<br>Geno pratis VIJ =<br>2 tottodos 0 =                                           | W X Y I<br>W X Y I    | R transmitte tonat 8 /                                                                                                    | 2 Annual States 7 & J                                                                                                    | Ê Malatan I /                   |  |
| Apertual A ( )<br>Apertual A ( )<br>Apertual A ( )                                                                                                    |               | C III I I I I I II II II II<br>G III I I I I | 0 = 0 = 1 = 1 = v<br>0 = 0 = 1 = 1 = v<br>Correspondine V33 =<br>2 to a total on 0 =<br>16                              |                       | D to a second to a local dial of the second second | 2                                                                                                    | L Maintean S 🖌                  |  |
| Aperturing and A. E.<br>Aperturing and A. E.<br>Aperturing a second second<br>approximation of the second second sec |               | G (m ) ( ( ( ( ( ( ( ( ( ( ( ( ( ( ( ( (     | 0 # 0 # 1 1 0 v<br>0 # 0 # 1 # 1 0 v<br>Generativ/13 =<br>2 tertente. 9 /<br>12                                         | 2 monton a /          | Distance in the second second | A strand south of a strange of the strange of the s                                                                                                    | 2 States on S /<br>1000<br>1300 |  |
|                                                                                                    |               | C (m ) ( ( ( ( ( ( ( ( ( ( ( ( ( ( ( ( (     | 0 = 0 = 1 = 1 = 0<br>0 = 0 = 1 = 1 = 0<br>2 = 1 = 1 = 0<br>2 = 1 = 1 = 1 = 0<br>1 = 1 = 1 = 1 = 1 = 1 = 1 = 1 = 1 = 1 = |                       | 2                                                                                                    | N & Commission Commission (Commission Commission)<br>Research<br>Research<br>Researc | £ 544.45549 \$ 1                |  |

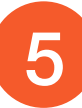

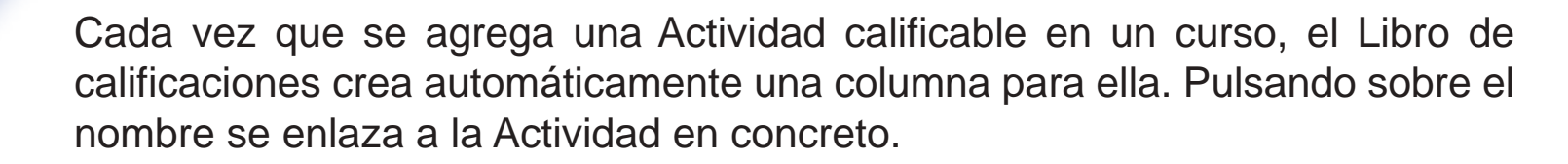

MUER

El Libro de calificaciones puede ser personalizado y modificado por el profesor. Se puede "Activar edición" en la parte superior derecha y, de este modo, realizar cualquier cambio.

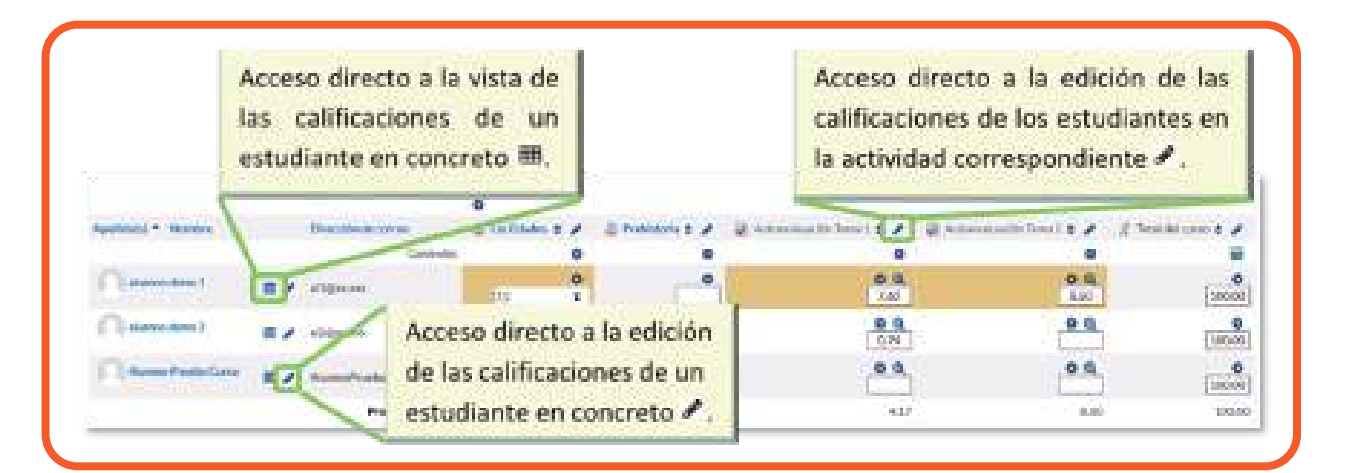

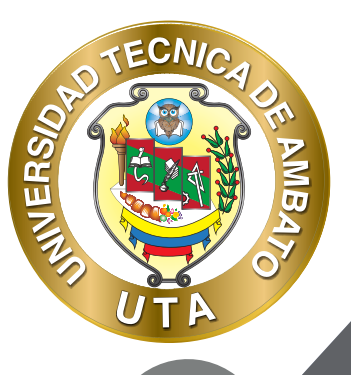

Aparecen serie una de recuadros con las puntuaciones que cada estudiante ha obtenido en las actividades del curso. Si se modifican directamente en esta tabla, se cambian las notas sin necesidad de ir a la Actividad, no pudiéndose cambiar posteriormente desde la actividad evaluada. También puede ocultar, anular, se bloquear o excluir una nota de alumno, una Actividad un completa o una Categoría, de la puntuación total del curso pulsando 🔹

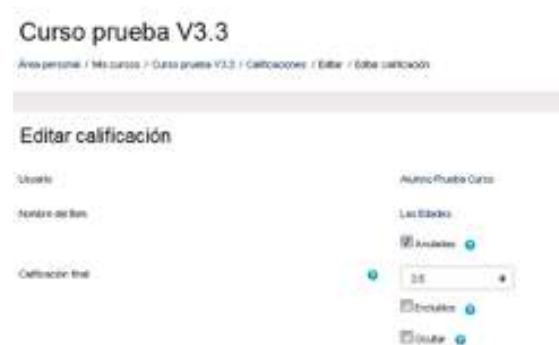

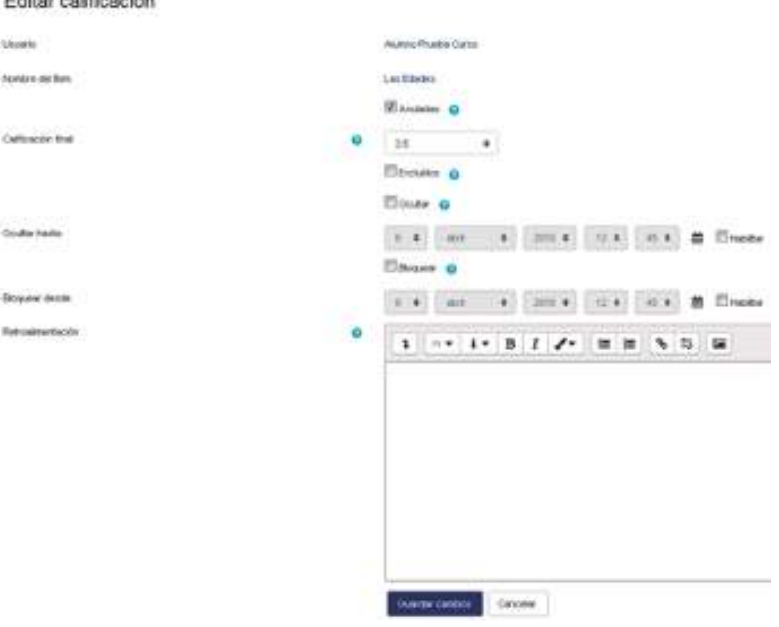

Edición de una nota del Libro de calificaciones

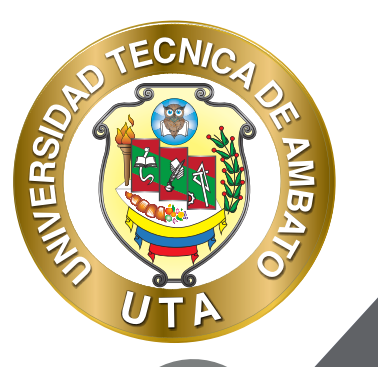

El Historial de calificación permite a los profesores ver un informe completo de todos los movimientos realizados en "Calificaciones". Se puede escoger un estudiante en concreto y/o un ítem de calificación para unas fechas determinadas, y ver únicamente el informe de aquello que se ha seleccionado, pudiendo descargar los datos en varios formatos.

| Historial de c                      | alticación      |                        |                                                                                                    |             |                       | tan I                          |              |               |       |                             |                     |
|-------------------------------------|-----------------|------------------------|----------------------------------------------------------------------------------------------------|-------------|-----------------------|--------------------------------|--------------|---------------|-------|-----------------------------|---------------------|
| week Contraction                    | a falle la      | alider 1484            | marker thank                                                                                                    | e           |                       |                                |              |               |       |                             |                     |
| ences in Lation                     | manyacian       | alito Interne e        | 101,0001 - 201/14                                                                                                    | pers mine   | 10,010                |                                |              |               |       |                             |                     |
| Second to set                       |                 |                        | Inscission avera                                                                                                    |             |                       |                                |              |               |       |                             |                     |
| mupro: selectroter                  |                 |                        | when these h                                                                                                    |             |                       |                                |              |               |       |                             |                     |
| ber er utstante                     |                 |                        | 1001-14 mm                                                                                                    |             |                       |                                |              |               |       |                             |                     |
| 1000000                             |                 |                        | Table in collection of                                                                                                    | •           |                       |                                |              |               |       |                             |                     |
| 71070-00101                         |                 |                        | · • ==                                                                                                    |             | 17 Array              |                                |              |               |       |                             |                     |
| Forstan                             |                 |                        | r.+. as 01                                                                                                    | •           | t Depts               |                                |              |               |       |                             |                     |
|                                     |                 |                        | Televise of the same                                                                                                    |             |                       |                                |              |               |       |                             |                     |
|                                     |                 |                        | Read of Lot of Lot of L |             |                       |                                |              |               |       |                             |                     |
|                                     |                 |                        |                                                                                                    |             |                       |                                | increase the | e de tatis co |       |                             | teriore 🖉 Denegar   |
| Parte ( Million                     | Apartitica (    | intección as<br>patrec | Tain te<br>Cathology                                                                                                    | and a state | Cathorida<br>remotata | tetuar                         |              | indality<br>T | -     | Canadrian last<br>soliculas | Natural Institution |
| 1000 100 100 100 100<br>1000 - 1100 | (0.000) (0.000) | 100.00                 | 100.001000                                                                                                    |             | 3141                  |                                | -            | -             | ÷.    | -                           |                     |
| 1000 - 3100 (001100<br>10100 - 1110 | Andres Miles 1  | 1010                   | And an other stars                                                                                                    |             | 300                   | Particul Provide<br>Conta      | presson (    | н.            | he :  | -                           |                     |
| 1000.1000.000100<br>0010.1110       | August (1999) 1 | 1010                   | Address of the second second s |             | 7.01                  | Particular Property<br>(Carton |              | *             | 14) - | -                           |                     |

Historial de Calificación

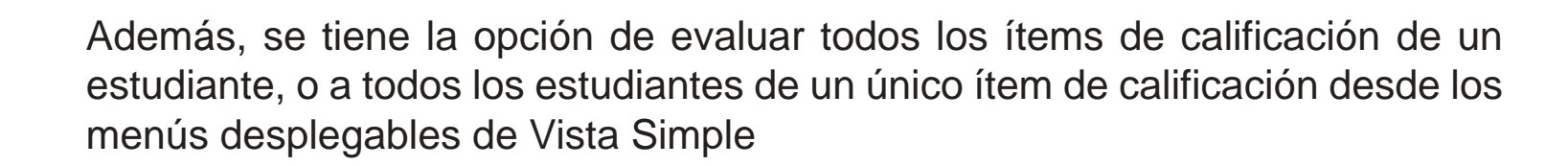

MER

| Calificación de      | e usuario o ite      | m de califica        | ción 📟       | umpe      |                                  |                    |  |
|----------------------|----------------------|----------------------|--------------|-----------|----------------------------------|--------------------|--|
| Vale conguration     | Server Petutator     | Lakas Inputar        | Eastar       |           |                                  |                    |  |
| rðræ de Gefkada      | Retrains calibration | liferen de readmires | Morea pressi | Vee vegie | (hunds                           |                    |  |
|                      |                      |                      |              |           | Seturities there is not track at | Selectorial values |  |
| antie beibelbe 100 4 |                      |                      |              |           |                                  |                    |  |
|                      |                      |                      | Vista S      | imple     |                                  |                    |  |

Seleccionando Vista en modo Usuario se abre una página que muestra todas las calificaciones de un estudiante.

| informe del Calification Informal de celificación | Marme de resultado | a three peer | ef . Viete w | ingle Uniors |                         |                           |    |
|---------------------------------------------------|--------------------|--------------|--------------|--------------|-------------------------|---------------------------|----|
|                                                   |                    |              |              |              | Caraciterial todas a un | avanis Elega -            |    |
|                                                   |                    |              |              |              |                         | thradown over them        | È. |
| ins de calificación                               | Paso coloniatio    | Delification | Regs         | Persentage   | Retrolinations          | Agents at totel del carso |    |
| Contemposite V3.3                                 |                    |              |              |              |                         |                           |    |
|                                                   | 5±                 | 1            | 9.9-18.0     | 10           |                         | 8. C                      |    |
| 2 Personal                                        | 0.5                | 15           | 0-100        | 21           |                         | 5                         |    |
| 2 Automatustist Terra I                           | 14                 | 6 <b>2</b>   | 0-10         |              |                         | ¥2                        |    |
| 🙊 Automouncity Terra 2                            | 1.7                | 24           | 9-10         | 14.1         |                         | 10                        |    |
| 😤 Tetel del cures                                 | St. 1              |              | 9-102        |              |                         | <u>*</u>                  |    |

Vista en modo Usuario

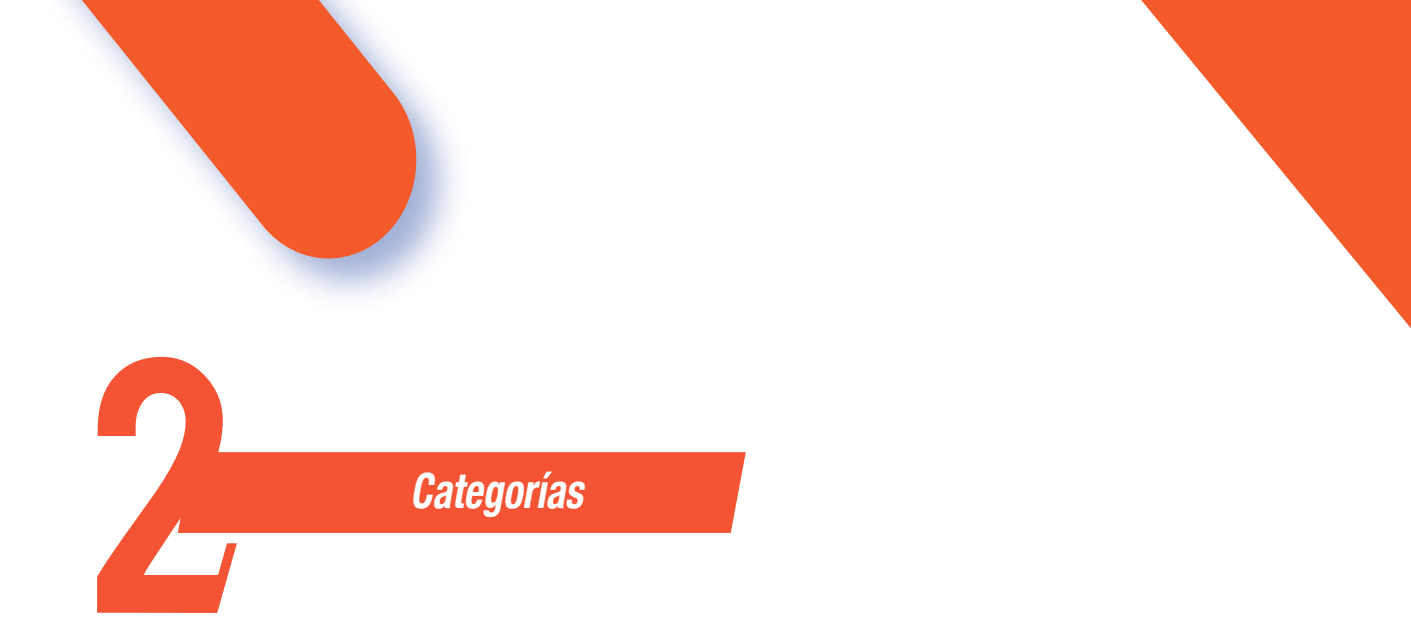

Desde la pestaña Configuración, en Configuración de calificaciones, Moodle permite la creación de diferentes Categorías de calificación, de manera que se pueda asignar cada Actividad a una de éstas. Para ver la utilidad que pueden tener las Categorías de calificación, se muestra algunos casos a modo de ejemplo:

MUER

- Si se quiere evaluar por separado diferentes temas, bloques o aspectos de la asignatura, creando una categoría para cada uno de estos aspectos.
- Crear una categoría por cada tipo de Actividad donde se evalúen conjuntamente todas las propuestas en el curso, incluyendo en una todos los Cuestionarios, en otra todas las Tareas, etc.

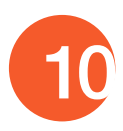

| Vate Configuración Escales Resultados Lettes                                                                                      | mpone Espone                                |                          |                                   |    |
|----------------------------------------------------------------------------------------------------|---------------------------------------------|--------------------------|-----------------------------------|----|
| Configuration se caritarianee Alantex de la calitación de                                                                         | rates Professional Vibries del Calification |                          |                                   | E. |
| Norbio                                                                                                    | Fonderationes g                             | Calif. max.              | Accorne                           |    |
| Consegnation 10.3                                                                                                    |                                             | 4.                       | Pater -                           |    |
|                                                                                                    | 1.6                                         | paginy court             | Bullar -                          |    |
| 1 -2 Lie Rome.                                                                                                    |                                             |                          |                                   |    |
| 1 2 Les houses                                                                                                    | 16                                          | 190.80                   | Etter -                           |    |
| 1 (2) Les Homme.<br>1 (2) Performe.<br>1 (2) Acteurélisation Terrier (                                                            | 10                                          | 190.00<br>19.00          | Enter -                           |    |
| 1 (2) Lie Homme.<br>1 (2) Permetera<br>1 (2) Actorestactor Term I<br>1 (2) Actorestactor Term I                                   | 15<br>78<br>12                              | 130.30<br>10.05<br>10.05 | Editor -<br>Relieur -<br>Kattar - |    |
| 1 d hermen                                                                                                    | 15                                          | 190.30                   | Litter -                          |    |
| 1 (2) Les Homes<br>1 (2) Perfecteurs<br>1 (2) Autoentiesten Terre I<br>1 (2) Autoentiesten Terre I<br>1 (2) Autoentiesten Terre I | 18                                          | 190.00<br>10.00<br>10.00 | Enter-<br>Enter-<br>Kasar-        |    |

Edición de categorías

ER

En la parte inferior de la página se dispone de las opciones "Añadir categoría", "Añadir ítem de calificación" y "Agregar ítem de resultado".

Si se pulsa "Añadir ítem de calificación", se crea una columna nueva dentro del Libro de calificaciones donde poder incluir una puntuación que se genera fuera de Moodle, como por ejemplo un examen realizado en clase.

Por defecto, la calificación total de cada Categoría es una media ponderada de todas sus Actividades tras dar un peso determinado a cada una para otorgarle más o menos importancia, pero a la hora de configurar la Categoría se puede seleccionar otro modo de calificación.

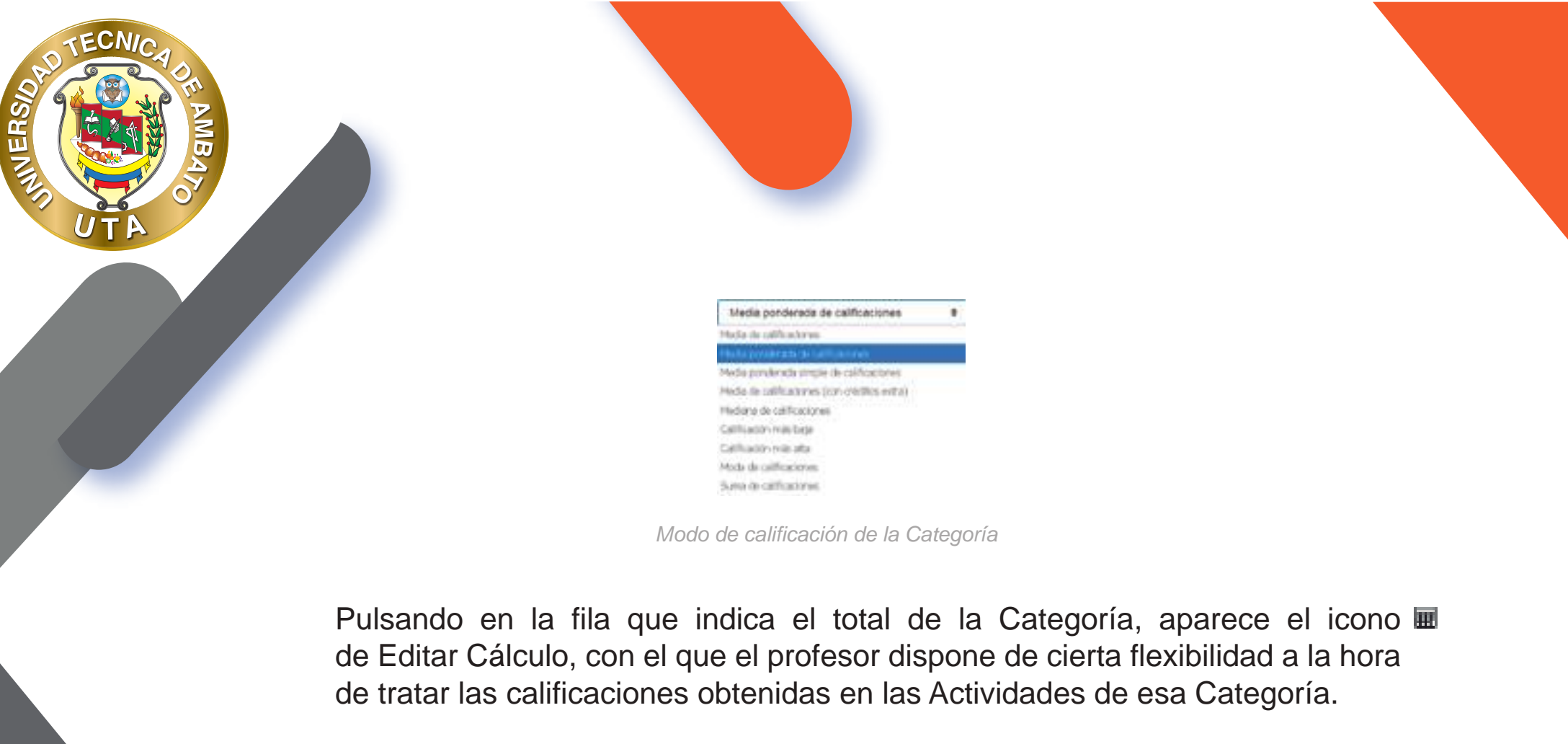

| 108.20 | Edlar -                   |
|--------|---------------------------|
|        | 📓 Enter catala            |
|        | <ul> <li>Outer</li> </ul> |
|        | 106.00                    |

Indicador del Total de la Categoría

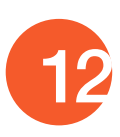

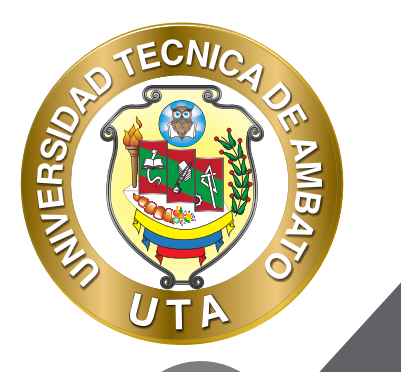

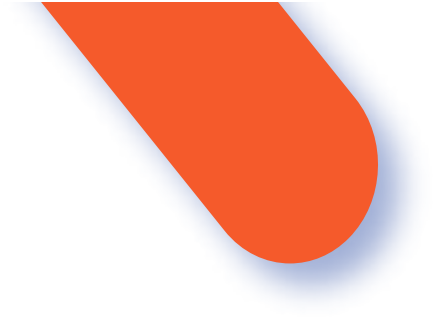

Primero se crean los identificadores de calificación nombrándolos y pulsando en "Añadir números ID", posteriormente en el campo Cálculo, se indica la función o funciones matemáticas que definen el total de la nota determinada por el profesor precedido del = y con los identificadores entre doble corchete.

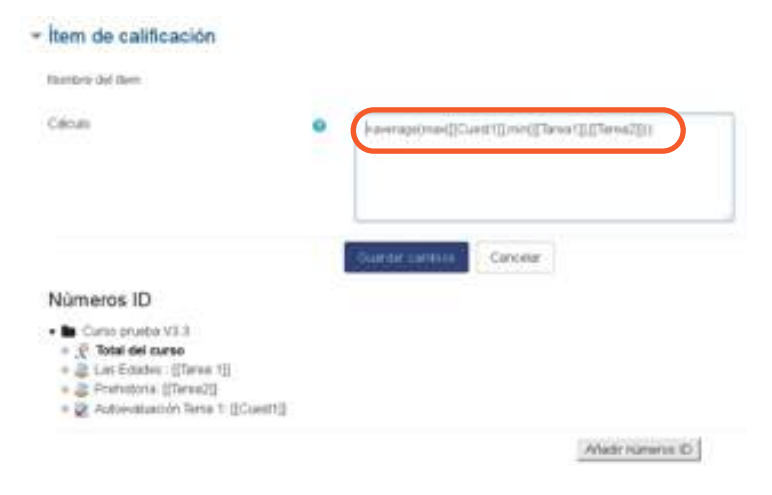

Edición del Total de la categoría

A continuación, se indica un ejemplo de cómo se formula estas funciones: =average(max([[Cuest1]],min([[Tarea1]],[[Tarea2]]))

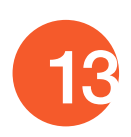

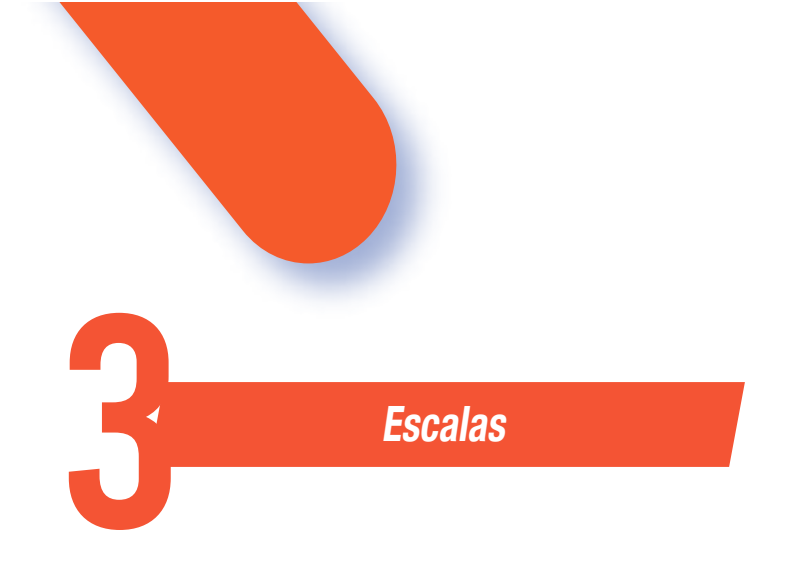

MINER

Son conjuntos de indicadores usados para valorar de forma gradual el trabajo desempeñado por un alumno. Para puntuar a un estudiante en una Actividad concreta, primero se debe decidir la Escala con la que se califica desde la página de edición de la Actividad, pudiendo utilizar las Escalas numéricas, las Escalas estándar ya predefinidas, o las Escalas personalizadas definidas previamente por el profesor.

| the Delgran Ania Mediate                                                        | ore sade flore                              |         |          |
|---------------------------------------------------------------------------------|---------------------------------------------|---------|----------|
| Escalas personalizadas                                                          |                                             |         |          |
| *mail:                                                                          |                                             | Utavite | Ration . |
| NOT AN                                                                          |                                             | 17      | ••       |
| Escalas estándar                                                                |                                             |         |          |
| Real                                                                            |                                             | Uosie   | Alter    |
| The interconnect special processes<br>Reconnected and Three rests. According to |                                             | -       | ••       |
| 001+101+00-0-00100000000000000000000000                                         | ALTA TRE TE TRE TRE TRE TRE TRE TRE TRE TRE |         | •        |
| in pan<br>Name                                                                  |                                             | 17      | **       |
| Escale de conspensione par delivêry<br>No conspension avia, Stangalantes        |                                             | 29      | •        |
| Traffic Classes<br>Also Tay                                                     |                                             |         | ۰        |
| agage the services of                                                           | Escalas de evaluación                       |         |          |

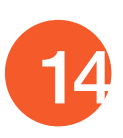

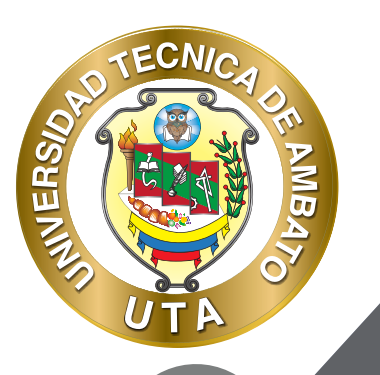

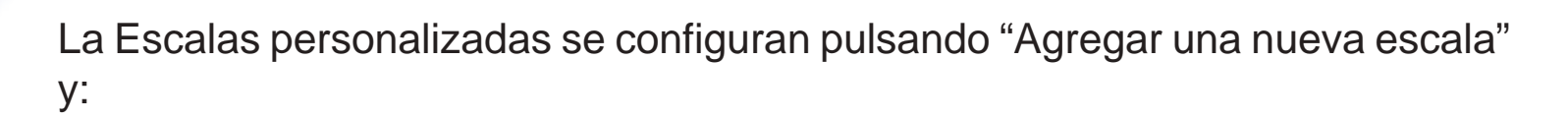

- Especificando el "Nombre" con el que aparece en la lista de Escalas.
- Escribiendo los distintos grados o niveles que forman la "Escala" de calificación ordenados de menor a mayor valor y separados por comas.
- Dando una "Descripción" de la Escala. Esta descripción aparece en la ventana de ayuda cuando se pulse sobre el símbolo de interrogación.

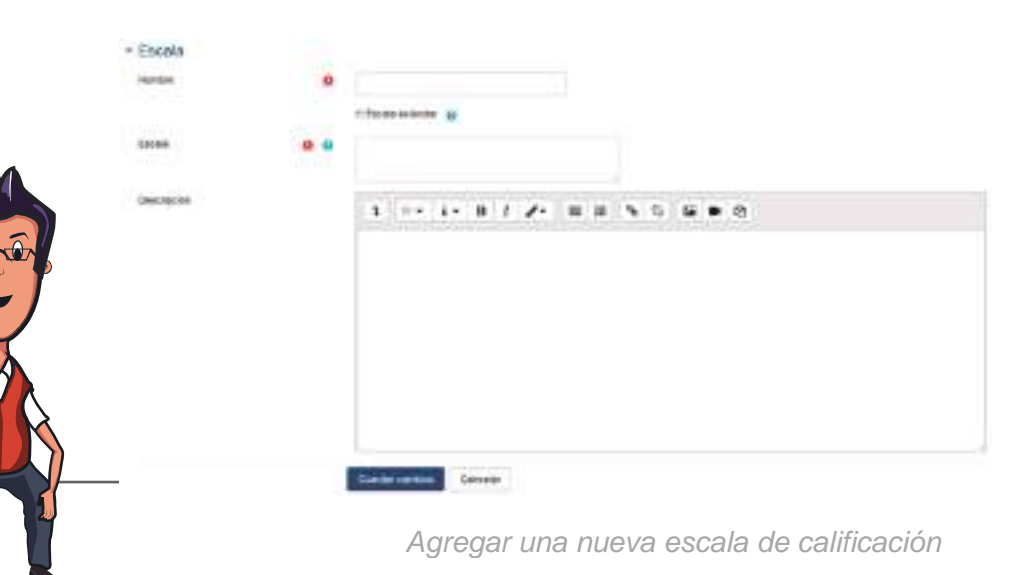

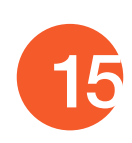

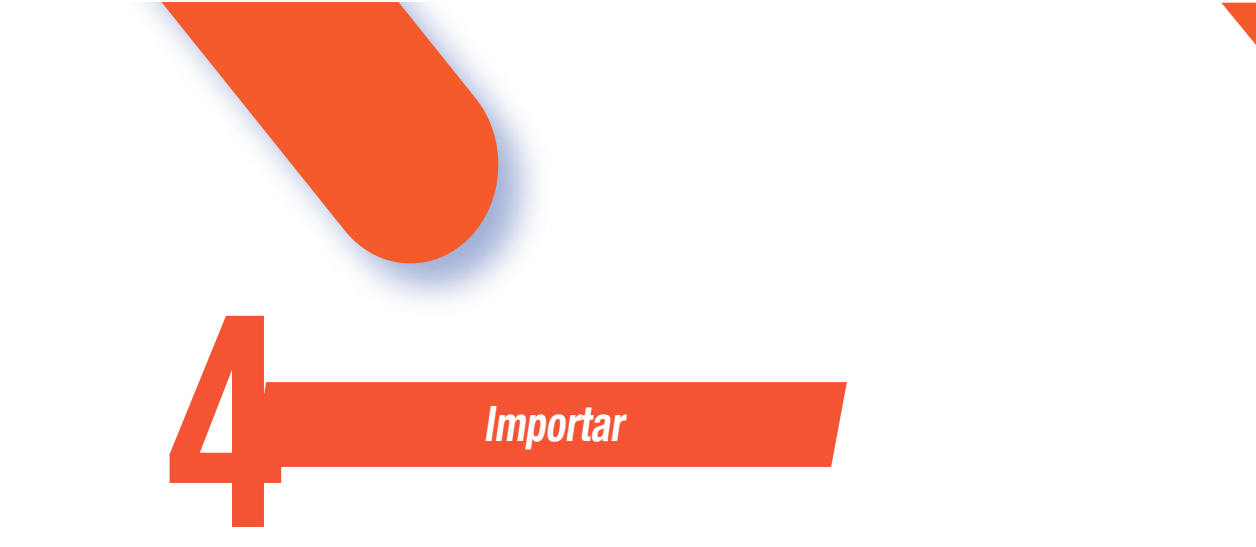

MINER

Existe la posibilidad de Importar al Libro de calificaciones la información de una hoja de cálculo Excel guardada en formato CSV. Ver ANEXOS "Subir Calificaciones".

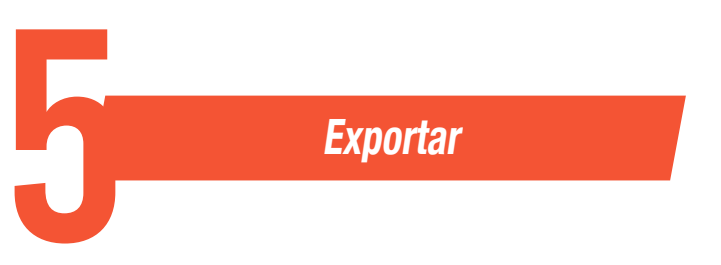

Existe la opción de obtener el Libro de calificaciones en alguno de los formatos ofrecidos mediante "Exportar".

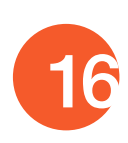

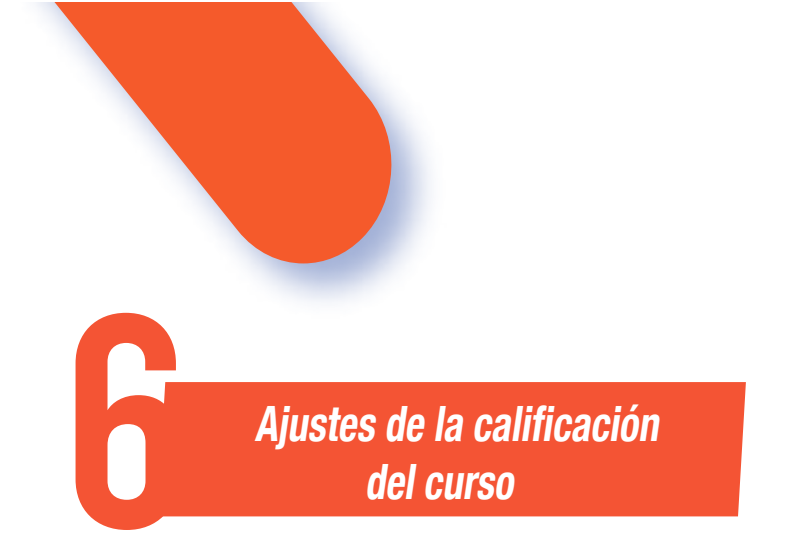

ECNIA

O

...

MUER

Determinan cómo aparece el Libro de calificaciones a todos los estudiantes del curso. Las opciones para ajustar son las siguientes:

|                           | Acción                                                            | Descripción                                                                                                    |  |  |
|---------------------------|-------------------------------------------------------------------|----------------------------------------------------------------------------------------------------|--|--|
| istes<br>erales           | Posición del resultado del cálculo                                | Indica la posición en que se muestran las columnas de totales de las categorías.                                              |  |  |
| Aju<br>Gen                | Cálculo al cambiar el mínimo y/o el<br>máximo de una calificación | Refleja el comportamiento de las calificaciones de un elemento calificable cuando se modifican los valores mínimos o máximos. |  |  |
| de ítems<br>ficación      | Modo de mostrar calificación                                      | Especifica cómo se ven las calificaciones, como número, como letra, como porcentaje, etc.                                     |  |  |
| Ajustes de<br>de califica | Puntos decimales globales                                         | Especifica el número de decimales a mostrar para cada calificación.                                                           |  |  |

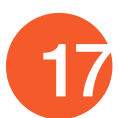

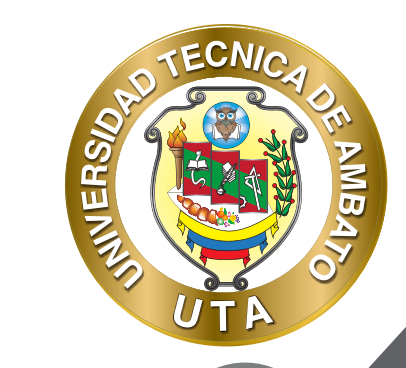

f 🎔 🗿

| Informe<br>general | Mostrar rankin                                  | Da la posibilidad de mostrar la posición del<br>estudiante con respecto al resto, para cada<br>elemento de calificación                                                                                                    |
|--------------------|-------------------------------------------------|----------------------------------------------------------------------------------------------------|
|                    | ¿Ocultar totales si contienen<br>ítems ocultos? | Da la posibilidad de mostrar a los estudiantes los<br>totales que contienen ítems de calificación<br>ocultos, o bien reemplazarlos con un guion (-). Si<br>se muestran, el total puede calcularse<br>excluyendo o incluyendo dichos ítems. |
| Usuarios           | Mostrar rankin                                  | Da la posibilidad de mostrar la posición del<br>estudiante con respecto al resto, para cada<br>elemento de calificación.                                                                                                    |
|                    | Mostrar porcentaje                              | Da la posibilidad de mostrar el porcentaje correspondiente a la calificación obtenida en el ítem.                                                                                                    |
|                    | Mostrar calificaciones                          | Da la posibilidad de mostrar la calificación de cada ítem de calificación.                                                                                                    |
|                    | Mostrar retroalimentación                       | Da la posibilidad de mostrar la retroalimentación de cada ítem de calificación.                                                                                                    |

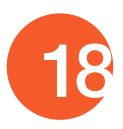

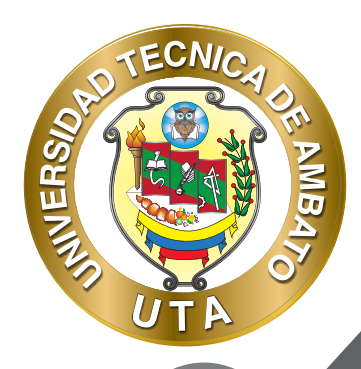

f 🎔 🗿

| Mostrar pesos                                   | Peso que aporta cada ítem al total de la categoría del curso.                                                                                                    |  |  |  |
|-------------------------------------------------|----------------------------------------------------------------------------------------------------|--|--|--|
| Mostrar promedio                                | Da la posibilidad de mostrar el promedio de cada<br>ítem de calificación.                                                                                                    |  |  |  |
| Mostrar calificaciones con letras               | Da la posibilidad de mostrar la calificación con letras de cada ítem.                                                                                                    |  |  |  |
| Mostrar aportación total al curso               | Porcentaje que aporta la calificación obtenida a la nota total del curso.                                                                                                    |  |  |  |
| Mostrar rango                                   | Da la posibilidad de mostrar el rango de calificación de cada ítem creado.                                                                                                    |  |  |  |
| Rango de puntos decimales                       | Indica el número de decimales que se muestra<br>en el rango                                                                                                    |  |  |  |
| Mostrar ítems ocultos                           | Permite elegir si se muestra a los estudiantes la calificación obtenida o sólo el nombre del ítem de calificación.                                                                                                    |  |  |  |
| ¿Ocultar totales si contienen<br>ítems ocultos? | Da la posibilidad de mostrar a los estudiantes los<br>totales que contienen ítems de calificación<br>ocultos, o bien reemplazarlos con un guion (-). Si<br>se muestran, el total puede calcularse<br>excluyendo o incluyendo dichos ítems. |  |  |  |

Usuarios

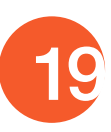

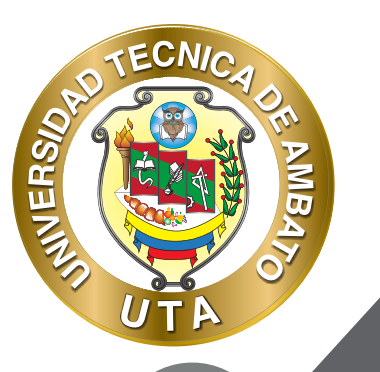

0

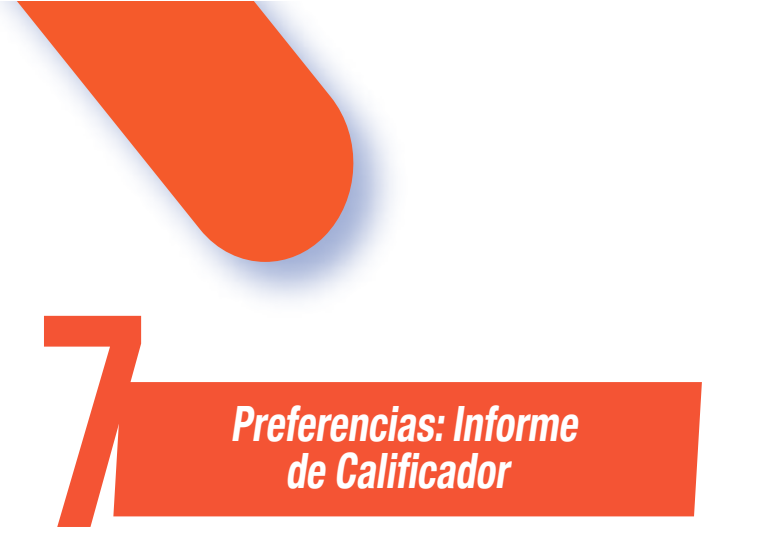

El profesor puede marcar qué se ve en la vista Informe del Calificador. Las opciones para ajustar entre otras son las siguientes:

|                 | Acción                           | Descripción                                                                                                    |
|-----------------|----------------------------------|----------------------------------------------------------------------------------------------------|
| Mostrar/ocultar | Mostrar cálculos                 | Da la posibilidad de mostrar iconos de cálculo<br>junto a cada ítem y categoría de calificación,<br>herramientas sobre los ítems calculados e<br>indicador visual de que una columna es<br>calculada. |
|                 | Mostrar iconos "Mostrar/Ocultar" | El libro de calificaciones ofrece la opción de dejar visible u oculta cualquier nota, actividad o categoría.                                                                                          |
|                 | Mostrar promedios de columna     | Muestra la media de todas las calificaciones de una actividad.                                                                                                    |

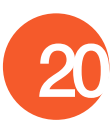

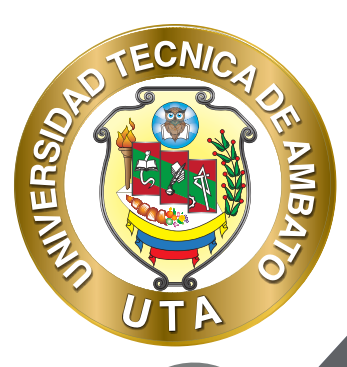

f 🎔 🗿

|                 | Mostrar bloqueos                                        | Da la opción de bloquear una nota, actividad o categoría para que no pueda ser modificada.    |
|-----------------|---------------------------------------------------------|-----------------------------------------------------------------------------------------------|
| Mostrar/ocultar | Mostrar imágenes de perfil<br>del usuario               | Da la posibilidad de mostrar imágenes de perfil del usuario.                                  |
|                 | Mostrar iconos de actividad                             | Permite mostrar iconos de actividad junto a los nombres de la actividad.                      |
|                 | Mostrar rangos                                          | Da la posibilidad de mostrar la escala de calificación definida para cada actividad.          |
|                 | Mostrar icono de análisis de<br>calificaciones          | Habilita un icono que enlaza a una página que explica detalladamente la calificación.         |
| Filas especial  | Tipo de visualización del rango                         | Da al profesor la opción de mostrar el rango en formato de real, porcentaje o de letra.       |
|                 | Decimales en los rangos                                 | Se escoge los decimales que se muestran en el rango de valores de las actividades             |
|                 | Modo de visualización en el<br>promedio de las columnas | Da al profesor la opción de mostrar el promedio<br>en formato de porcentaje, real o de letra. |
|                 | Número de decimales en el<br>promedio de las columnas   | Se escoge los decimales que se muestra en la media dada por todas las notas de una actividad. |

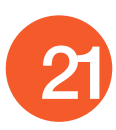

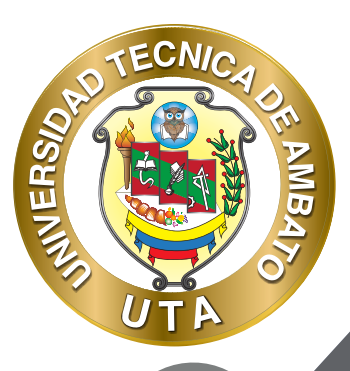

f 🕑 🧿

| Filas<br>especial | Calificaciones seleccionadas para<br>promedios de columna | Da la opción de elegir si se incluyen las notas vacías dentro del promedio.                                                                        |
|-------------------|-----------------------------------------------------------|----------------------------------------------------------------------------------------------------|
|                   | Mostrar número de calificaciones<br>en los promedios      | Muestra entre paréntesis, el número de notas<br>con las que se ha hecho el promedio.                                                               |
| General           | Calificación rápida                                       | Hace que la nota aparezca recuadrada para ser modificada desde el calificador.                                                                     |
|                   | Mostrar retroalimentación rápida                          | Incluye un campo de texto junto a cada celda de calificación para incluir comentarios.                                                             |
|                   | Estudiantes por página                                    | Indica el número de estudiantes por página a<br>mostrar en el libro de calificaciones. (Se<br>recomienda no mostrar más de 50).                    |
|                   | Mostrar solamente<br>matriculaciones activas              | Hace que se muestren únicamente los usuarios matriculados en el informe del libro de calificaciones.                                               |
|                   | Posición del resultado del cálculo                        | Determina si las columnas de totales de las categorías y los cursos se muestran al principio o al final en el informe del libro de calificaciones. |

**BIBLIOGRAFÍA** Basado en MoodleDocs: https://docs.moodle.org/

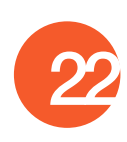

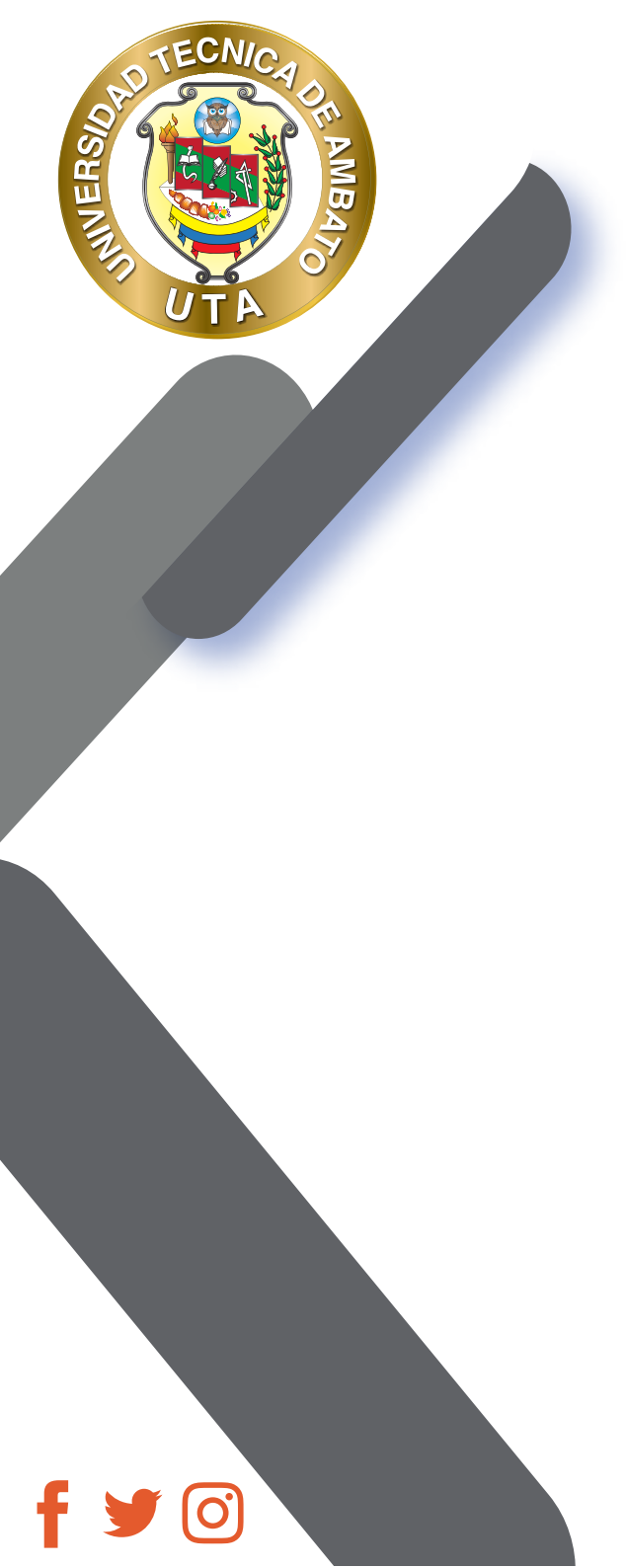

"La educación ayuda a la persona a aprender a ser lo que es capaz de ser"

HESÍODO

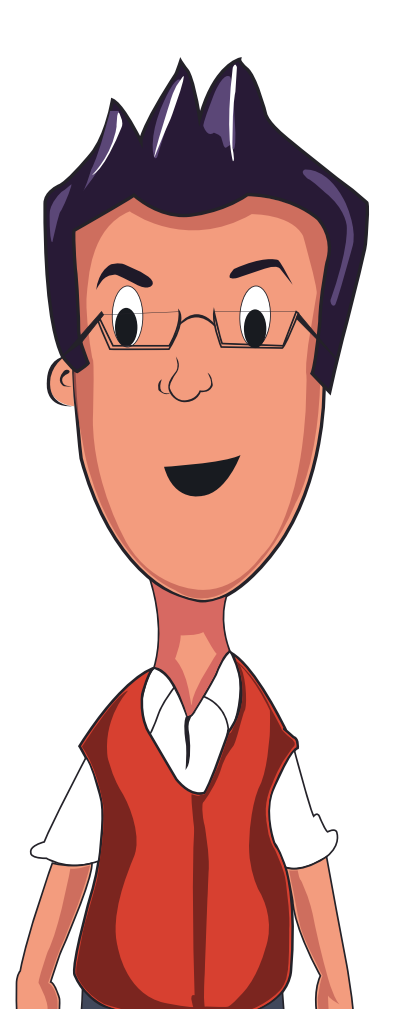

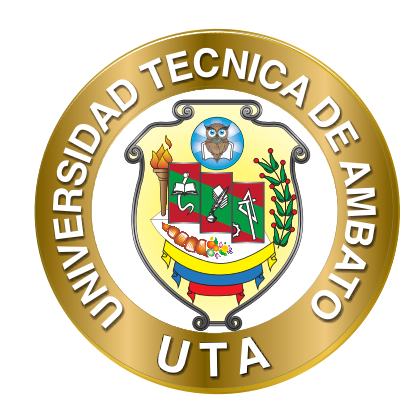

Dr. Galo Naranjo López, PhD RECTOR

Dra. Mary Cruz, PhD VICERRECTORA ACADÉMICA PhD Elsa Hernández VICERRECTORA DE INVESTIGACIÓN, INNOVACIÓN Y VINCULACIÓN CON LA SOCIEDAD

Ing. Edisson Viera, MBA VICERRECTOR ADMINISTRATIVO